# 在交换机上配置链路层发现协议(LLDP)属性

## 目标

链路层发现协议(LLDP)媒体终端发现(MED)提供其他功能来支持媒体终端设备,例如为语音或 视频、设备位置发现和故障排除信息等应用启用网络策略通告。LLDP和思科发现协议 (CDP)都是相似的协议,区别在于LLDP可促进供应商互操作性,而CDP是思科专有协议。 LLDP可用于用户需要在非思科专有设备和思科专有设备之间工作的场景。

LLDP协议对网络管理员有用,可用于故障排除。交换机提供有关端口当前LLDP状态的所有信 息。网络管理员可以使用此信息修复网络中的连接问题。

本文提供有关如何在交换机上配置LLDP属性的说明。

# 适用设备

- Sx250 系列
- Sx300系列
- Sx350 系列
- SG350X 系列
- Sx500系列
- Sx550X 系列

### 软件版本

- 1.4.7.05 Sx300、Sx500
- 2.2.5.68 Sx250、Sx350、SG350X、Sx550X

# 在交换机上配置LLDP属性

#### 配置LLDP属性

步骤1.登录到交换机的基于Web的实用程序,然后在"显示模式"下拉列表中选择高级。

注意:在本例中,使用SG350X-48MP交换机。

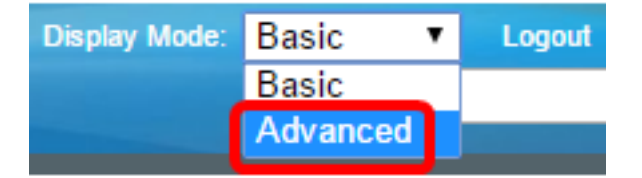

注意:如果您有Sx300或Sx500系列交换机,请跳至<u>步骤2</u>。

步骤2.选择管理>发现 — LLDP >属性。

| <ul> <li>Administration</li> </ul>   |
|--------------------------------------|
| System Settings                      |
| Console Settings                     |
| Stack Management                     |
| User Accounts                        |
| Idle Session Timeout                 |
| Time Settings                        |
| <ul> <li>System Log</li> </ul>       |
| File Management                      |
| Reboot                               |
| Routing Resources                    |
| Discovery - Boniour                  |
| <ul> <li>Discovery - LLDP</li> </ul> |
| Properties                           |
| Port Settings                        |
| LLDP MED Network Policy              |
| LLDP MED Port Settings               |
| LLDP Port Status                     |
| LLDP Local Information               |
| LLDP Neighbor Information            |
| LLDP Statistics                      |
| LLDP Overloading                     |

**注意:**可用菜单选项可能因设备型号而异。在本例中,使用SG350X-48MP。

步骤3.确保选中**Enable** LLDP Status(启用LLDP状态)复选框以在交换机上启用LLDP。默认 情况下,LLDP状态处于启用状态。

| Properties      |          |
|-----------------|----------|
| LLDP Properties |          |
| LLDP Status:    | 🕝 Enable |

步骤4.(可选)如果LLDP状态被禁用,请点击LLDP帧处理字段中所需的单选按钮,该字段指 定在收到与所选条件匹配的数据包时要执行的操作。如果选择此选项,请跳至<u>步骤12</u>。

选项有:

- 过滤 删除数据包。
- •泛洪 数据包被转发到配置的所有虚拟局域网(VLAN)成员。

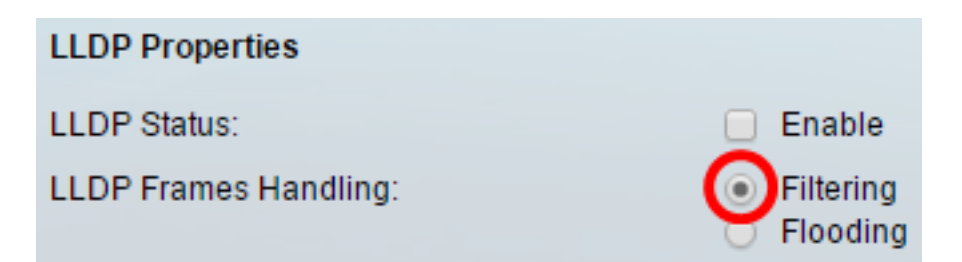

**注意:**在本例中,选择Filtering。

步骤5.在TLV Advertise Interval区域中,单击**Use Default**单选按钮以使用默认值。否则,请单 击"**用户定**义"单选按钮,然后在"用户定*义"字*段中输入值。TLV通告间隔表示发送LLDP通告更 新的速率(以秒为单位)。

选项有:

- Use Default 默认TLV通告间隔为30秒。
- •用户定义 用户定义的通告间隔范围为5到32768。

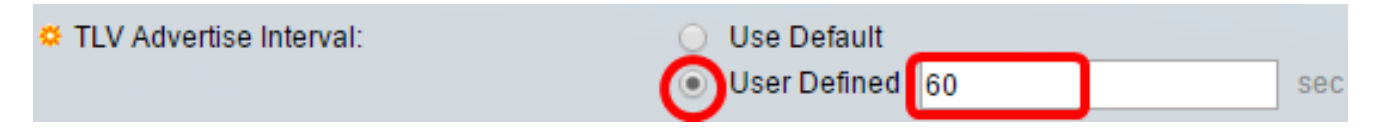

注意:在本例中,选择"用户定义"(User Defined),使用60秒。

步骤6.在Topology Change SNMP Notification Interval区域中,单击**Use Default**单选按钮以使 用默认值。否则,请单击"**用户定**义"单选按钮,然后在"用户定*义"字*段中输入值。拓扑更改 SNMP通知间隔表示拓扑发生更改时SNMP通知之间的最短时间间隔。

选项有:

- 使用默认值 默认时间为5秒。
- •用户定义—用户定义的通知间隔范围为5至3600。

| Topology Change SNMP Notification Interval: | 0 | Use Default  |   |     |
|---------------------------------------------|---|--------------|---|-----|
| (                                           | 0 | User Defined | 6 | sec |

注意:在本示例中,点击"用户定义"(User Defined),使用6秒。

步骤7.在"保持乘数"区域,单击"使**用默认值**"单选按钮以使用默认值。否则,请单击"**用户定**义 "单选按钮,然后在"用户定*义"字*段中输入值。保持乘数表示在丢弃数据包之前LLDP数据包保 持的时间量,以TLV通告间隔的倍数来衡量。

选项有:

- 使用默认值 默认值为4。
- 用户定义(User Defined) 用户定义的值范围为2到10。

🌣 Hold Multiplier:

| 0 | Use Default  |   |  |
|---|--------------|---|--|
| 0 | User Defined | 5 |  |

注意:在本示例中,点击"用户定义"(User Defined),使用6秒。

步骤8.在"重新初始化延迟"区域,单击**使用默**认单选按钮以使用默认值。否则,请单击"**用户定** 

义"单选按钮,然后在"用户定义"字段中输入值。重新初始化延迟表示在LLDP启用/禁用循环后 在禁用和重新初始化LLDP之间经过的时间间隔(以秒为单位)。

选项有:

- 使用默认值 默认时间间隔为2秒。
- 用户定义 用户定义的时间间隔范围为1到10秒。

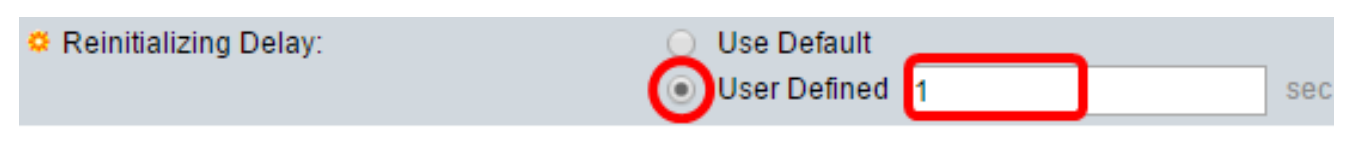

注意:在本例中,单击"用户定义"(User Defined),使用1秒。

步骤9.在"传输延迟"区域,单击**使用默认**单选按钮以使用默认值。否则,请单击"**用户定**义"单 选按钮,然后在"用户定*义"字*段中输入值。传输延迟表示由于LLDP本地系统MIB发生更改而在 连续LLDP帧传输之间传递的时间(以秒为单位)。

选项有:

- 使用默认值 默认时间间隔为2秒。
- •用户定义 用户定义的时间间隔范围为1到8192秒。

| 🌣 Transmit Delay: | 0 | Use Default  |   |     |
|-------------------|---|--------------|---|-----|
|                   | 0 | User Defined | 1 | sec |

注意:在本例中,单击"用户定义"(User Defined),使用1秒。

步骤10.在LLDP中单击以下通告选项之一:

- MAC地址 通告设备的MAC地址。
- 主机名 通告设备的主机名。

Chassis ID Advertisement:

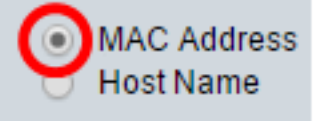

#### 配置LLDP-MED属性

步骤11.在*Fast Start Duration*字段中,输入初始化LLDP-MED快速启动机制时发送LLDP数据 包的次数,当新的终端设备与交换机链接时,会发生这种情况。

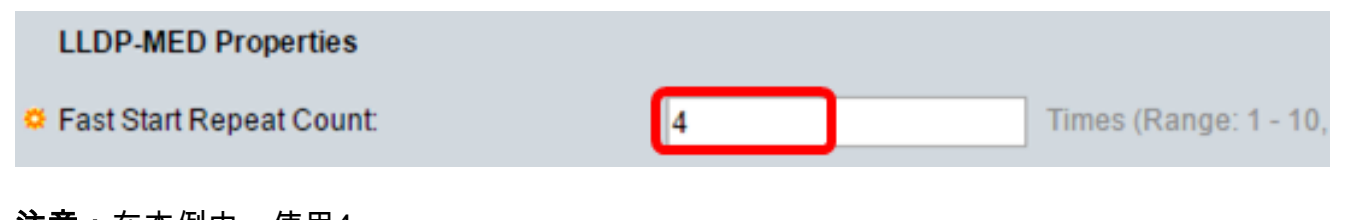

**注意:**在本例中,使用4。

<u>步骤12</u>.单击Apply保存设置。

| Properties                                  |                                                 |
|---------------------------------------------|-------------------------------------------------|
| LLDP Properties                             |                                                 |
| LLDP Status:                                | Enable                                          |
| LLDP Frames Handling:                       | <ul> <li>Filtering</li> <li>Flooding</li> </ul> |
| TLV Advertise Interval:                     | O Use Default                                   |
|                                             | User Defined 60 sec                             |
| Topology Change SNMP Notification Interval: | O Use Default                                   |
|                                             | User Defined 6 sec                              |
| C Hold Multiplier:                          | O Use Default                                   |
|                                             | User Defined 5     (Ra                          |
| Reinitializing Delay:                       | O Use Default                                   |
|                                             | User Defined 1 sec                              |
| 🗢 Transmit Delay:                           | O Use Default                                   |
|                                             | User Defined 1 sec                              |
| Chassis ID Advertisement:                   | <ul> <li>MAC Address</li> </ul>                 |
|                                             | <ul> <li>Host Name</li> </ul>                   |
| LLDP-MED Properties                         |                                                 |
| Sast Start Repeat Count:                    | 4 Times (Range: 1 - 10,                         |
| Apply Cancel                                |                                                 |

步骤13.(可选)单击"保**存"**将设置保存到启动配置文件。

|                                          | Save cisco Language: English                     |  |  |
|------------------------------------------|--------------------------------------------------|--|--|
| Port Gigabit PoE Stackable               | Managed Switch                                   |  |  |
| Properties                               |                                                  |  |  |
|                                          |                                                  |  |  |
| Success. To permanently save the         | configuration, go to the File Operations page of |  |  |
| LLDP Properties                          |                                                  |  |  |
|                                          | G. Frahle                                        |  |  |
| LLDP Status:                             | Enable                                           |  |  |
| LLDP Frames Handling:                    | <ul> <li>Filtering</li> <li>Flooding</li> </ul>  |  |  |
| TLV Advertise Interval:                  | <ul> <li>Use Default</li> </ul>                  |  |  |
|                                          | User Defined 60                                  |  |  |
| Topology Change SNMP Notification Interv | val: 🔘 Use Default                               |  |  |
|                                          | User Defined 6                                   |  |  |
| Hold Multiplier:                         | <ul> <li>Use Default</li> </ul>                  |  |  |
|                                          | User Defined 5                                   |  |  |
| CREINITIALIZING DELAY:                   | <ul> <li>Use Default</li> </ul>                  |  |  |
|                                          | User Defined 1                                   |  |  |
| Transmit Delay:                          | <ul> <li>Use Default</li> </ul>                  |  |  |
|                                          | User Defined 1                                   |  |  |
| Chassis ID Advertisement:                | MAC Address                                      |  |  |
|                                          | Host Name                                        |  |  |
|                                          |                                                  |  |  |
| LLDP-MED Properties                      |                                                  |  |  |
| Sast Start Repeat Count:                 | 4 Times (Range: 1 -                              |  |  |
| Apply Cancel                             |                                                  |  |  |
|                                          |                                                  |  |  |

现在,您应该已成功配置交换机上的LLDP属性。